# Groupe

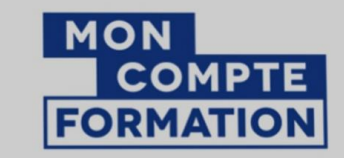

Un service du Ministère du Travail réalisé par la Caisse des dépôts

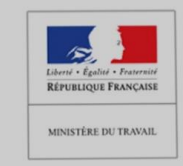

## **Guide d'utilisation** Comment choisir et suivre sa formation sur Mon Compte Formation ?

## Étape 1 – Se connecter

| avec l'application Mon compte formation !<br>a disponible sur TAPP Store Coogle Play                                             |            | mectez-vous s  | sur www.m | oncomptetorr      | nation.gouv.              | fr       |
|----------------------------------------------------------------------------------------------------|------------|----------------|-----------|-------------------|---------------------------|----------|
| JE TROUVE<br>UNE FORMATION<br>ET JE M'INSCRIS                                                                                    |            |                |           |                   |                           |          |
| Q Formation, métier, compétence                                                                                                  | No         | ous vous recor | mmandons  | d'utiliser l'un d | de ses naviga             | ateurs : |
| Toutes les<br>formations     Formation en<br>centre     Formation à<br>distance                                                  |            |                |           |                   |                           |          |
| ♥     Ville ou code postal                                                                                                    | $\bigcirc$ | Chrome         | 6         | Firefox           | Contraction of the second | Safari   |
| Vous souhaitez vous faire accompagner dans la<br>construction de votre projet professionnel ou la<br>recherche d'une formation ? |            |                |           |                   |                           |          |
| Identifiez votre Conseiller en Evolution Professionnelle (CEP)                                                                   |            |                |           |                   |                           |          |

Orkêsys

Groupe

### Étape 2 – Rechercher sa formation

| Se à l'action avec l'application Mon compte formation !<br>Application disponible sur           Application disponible sur       Image: Complete Fully                                               | <b> </b> ← | <ol> <li>Sur la recher</li> <li>le cod</li> </ol>  | page d'a<br>chez air<br><mark>e stage</mark> |
|----------------------------------------------------------------------------------------------------|------------|----------------------------------------------------|----------------------------------------------|
| JE TROUVE<br>UNE FORMATION<br>ET JE M'INSCRIS                                                                                                    |            | Q excel                                            | ♥ 7035 résultats pour votre r                |
| Q Formation, métier, compétence                                                                                                    |            | Prix Effaces                                       | Microsoft Excel -<br>par COTON GAUTIER       |
| Toutes les<br>formations     Formation en<br>centre     Formation à<br>distance       VINN (69007)     X     X                                                                                       |            | 7 500 € et plus<br>0 7500€ et plus                 |                                              |
|                                                                                                    |            | Vos dates de disponibilité Effacer                 | par EVOLUTION MULTIM                         |
|                                                                                                    |            | Termine au plus tard le 💼                          | Excel initiation (<br>Microsoft)             |
| Vous souhaitez vous faire accompagner dans la C<br>construction de votre projet professionnel ou la<br>recherche d'une formation ?<br>Identifiez votre Conseiller en Evolution Professionnelle (CEP) |            | Nom de l'organisme Effaces Arkes Arkes ArkESYS.NET |                                              |
|                                                                                                    |            |                                                    | 1                                            |

 I. Sur la page d'accueil, saisissez l'intitulé de la formation que vous recherchez ainsi que la ville ou le code postal. Vous pouvez aussi saisir le code stage fourni par votre conseiller ARKESYS.

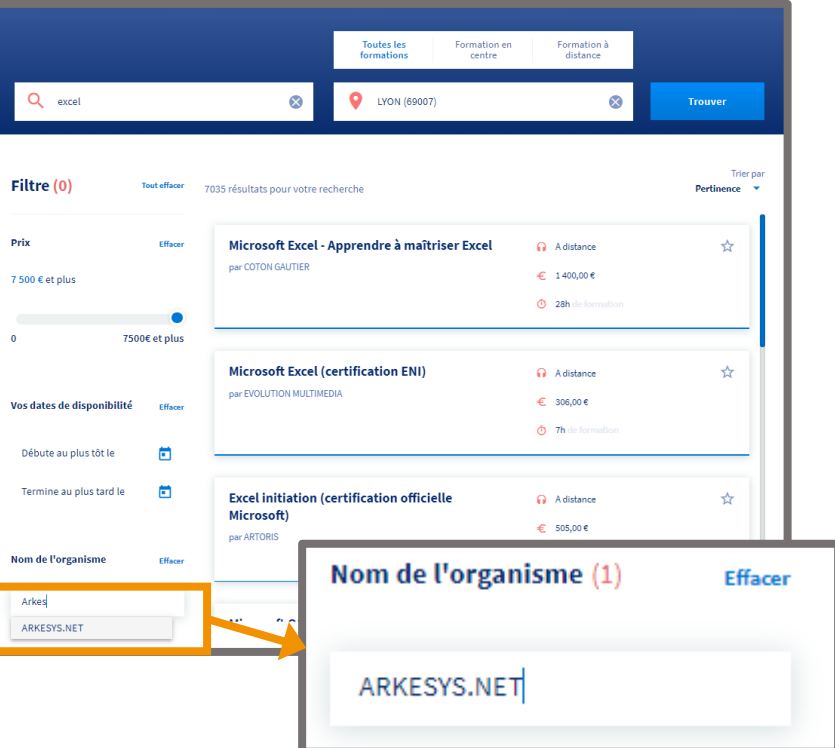

2. Toutes les formations vont s'afficher. Pour retrouver celles du Groupe Arkesys, saisissez Arkesys.net dans le champ Nom de l'organisme

## Étape 2 – Rechercher sa formation

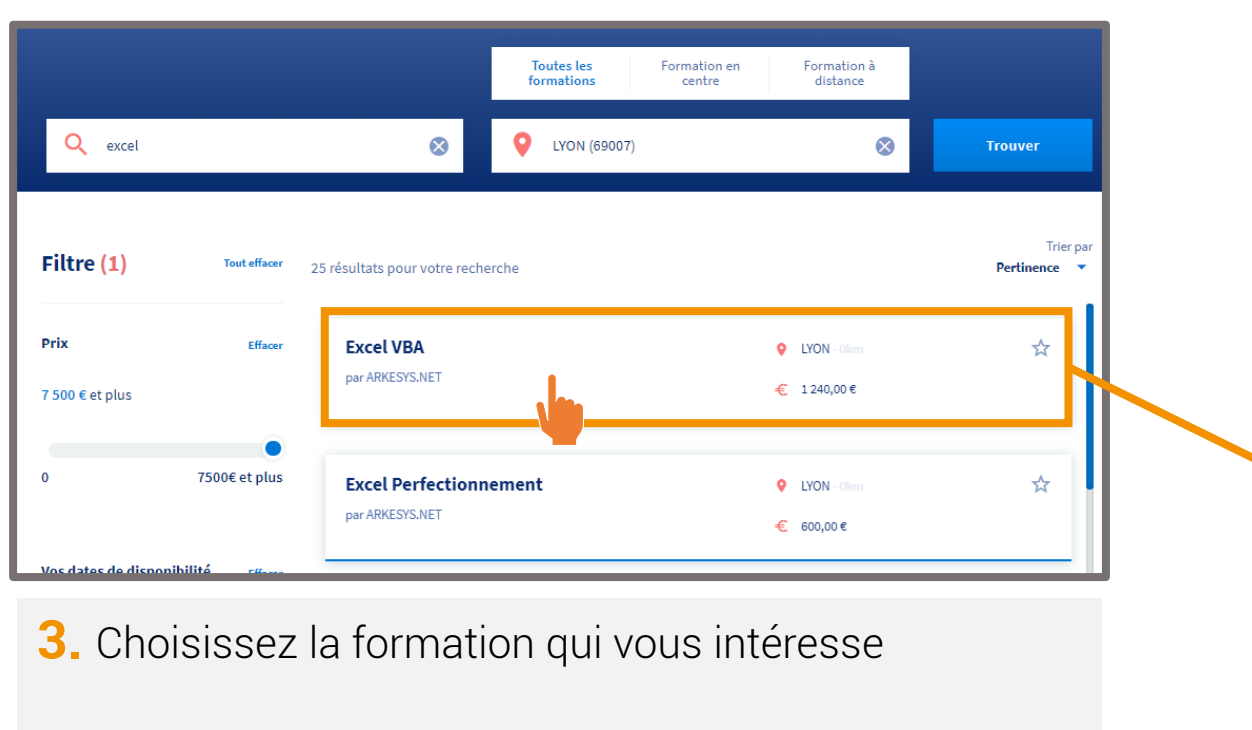

**4.** Consultez la fiche détaillée de la formation Vous y trouverez :

- Ses modalités
- Son contenu

Orkêsys

- Nos coordonnées
- Les dates de nos prochaines sessions

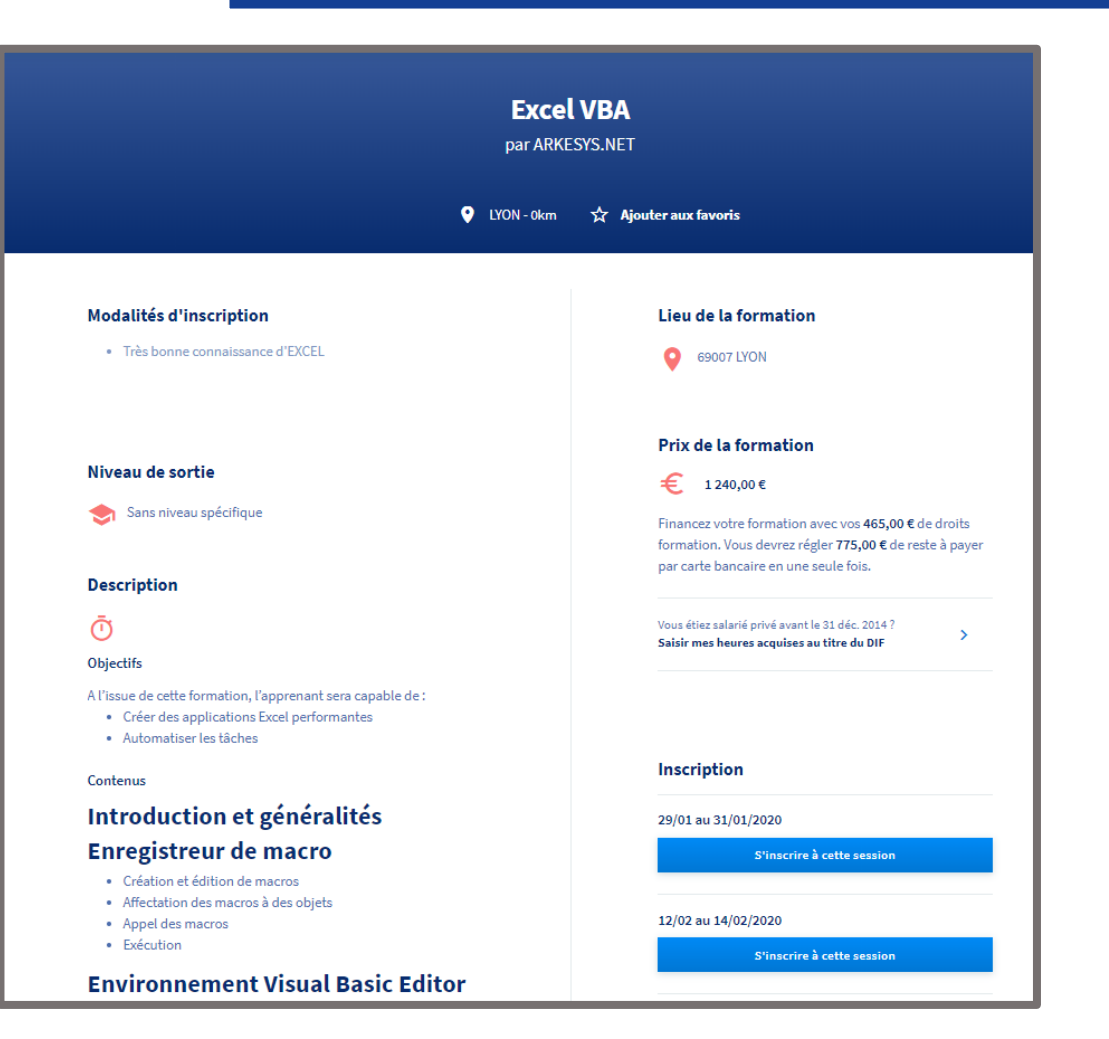

info@arkesys.fr

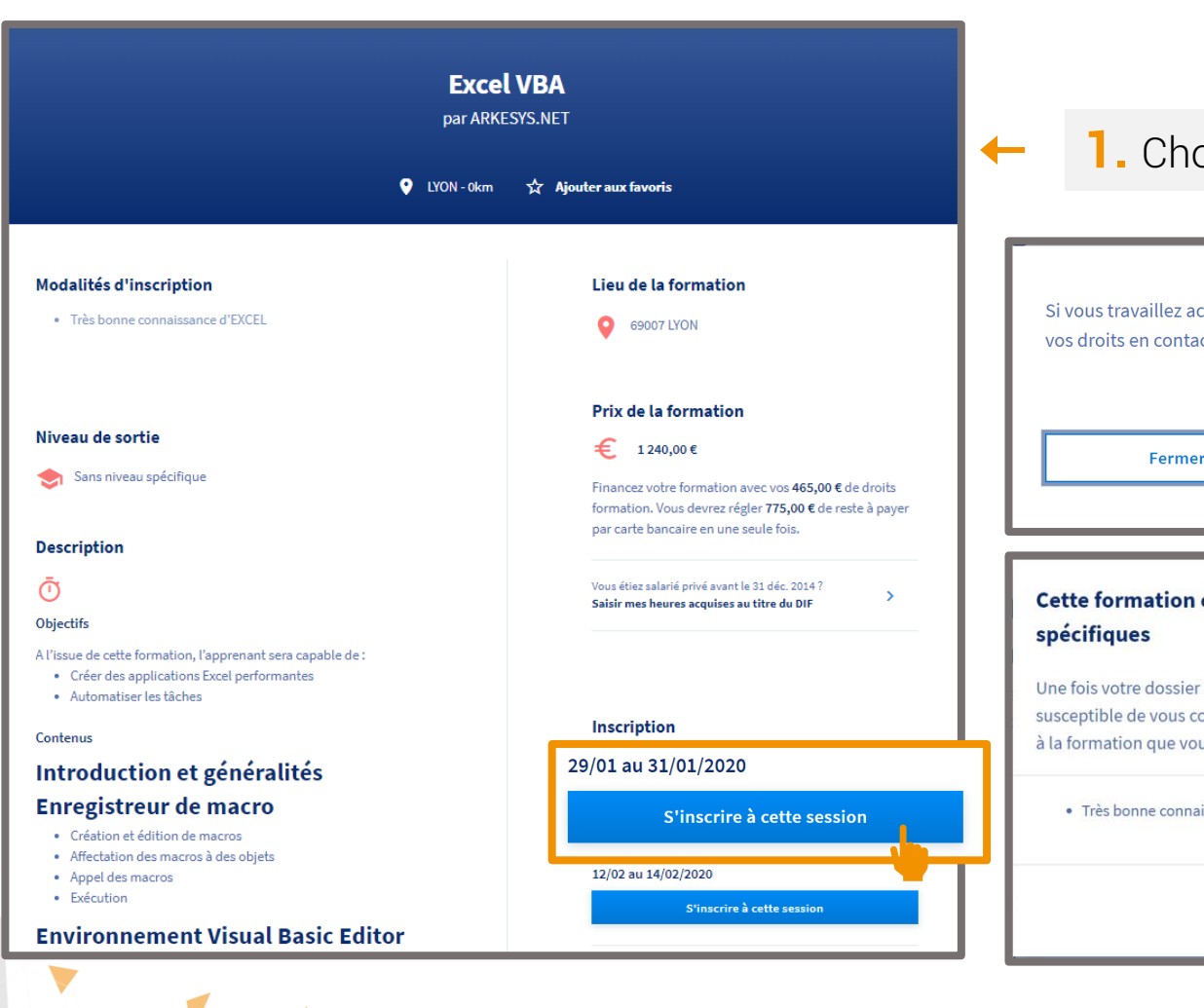

## Étape 3 – S'inscrire à une session de formation

1. Choisissez la session de formation qui vous convient

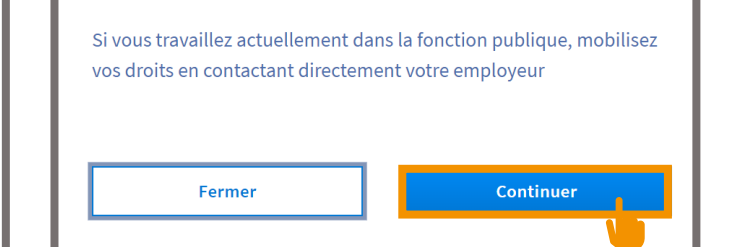

## Cette formation comporte des modalités d'inscription $\times$ spécifiques

Une fois votre dossier complété et envoyé à l'organisme, ce dernier est susceptible de vous contacter pour valider les modalités d'inscription liées à la formation que vous avez sélectionnée.

#### Très bonne connaissance d'EXCEL

2. Cliquez sur continuer

3. Si cette formation comporte des modalités d'inscription spécifiques comme par exemple, la maîtrise de prérequis, vous devrez valider les modalités d'inscription

rkêsys

info@arkesys.fr

J'ai compris et j'accepte

|          | Excel VBA par ARKESYS.NET Session du 29 janvier au 31 janvier 2020 1 240,00 € | Contact de l'organisme<br>0437243678<br>aurelie.ruel@arkesys.fr<br>69007 LYON | Lieu de la formation |
|----------|-------------------------------------------------------------------------------|-------------------------------------------------------------------------------|----------------------|
|          | Cette formation comporte des modalités d'inscription spécifiques              |                                                                               | Voir la              |
| Mes i    | informations professionnelles                                                 | 1                                                                             |                      |
|          | Année d'obtention                                                             | ]                                                                             |                      |
| Mosin    | Catégorie socio-professionnelle                                               | ]                                                                             |                      |
| <b>.</b> | Prénom                                                                        | ]                                                                             |                      |
|          | Nom d'usage                                                                   | ]                                                                             |                      |
|          |                                                                               |                                                                               |                      |

esvs

## Étape 3 – S'inscrire à une session de formation

- **4.** Saisissez vos informations professionnelles et personnelles :
- Diplôme le plus élevé obtenu
- Année d'obtention
- Catégorie socio-professionnelle
- Prénom
- Nom
- Téléphone
- Courriel
- Adresse postale
- **5.** Cliquez sur Valider

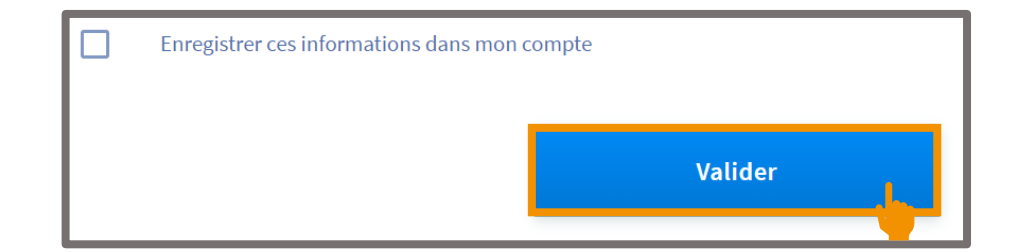

## Étape 3 – S'inscrire à une session de formation

| Mes informations |          | Mon financement                                                                                                    |             |
|------------------|----------|----------------------------------------------------------------------------------------------------|-------------|
| -                |          | Prix de la formation                                                                                                    | 1 240,00 €  |
|                  |          | Droits formation                                                                                                    | - 1240,00 € |
|                  |          | Reste à payer                                                                                                    | 0,00€       |
|                  | Modifier |                                                                                                    |             |
|                  |          | Si vous êtes demandeur d'emploi inscrit(e) à Pôle Emploi, vous pou<br>faire accompagner par votre conseiller pour construire votre projet<br>formation et étudier les modalités de financements éventuelles. |             |
|                  |          |                                                                                                    |             |
|                  |          |                                                                                                    |             |

6. Vérifiez le prix de la formation.

- Si votre solde CPF est suffisant (ligne Droits formation), le reste à payer est de 0 €
- Si votre solde CPF est insuffisant, il existe plusieurs possibilités pour financer le reliquat. Dans ce cas, veuillez vous rapprocher de votre conseiller formation ARKESYS pour étudier toutes les possibilités.

#### **7.** Cliquez sur Envoyer mon dossier

8. Votre inscription est maintenant enregistrée. Un conseiller formation ARKESYS va prendre contact avec vous sous 48h pour vérifier votre demande et confirmer votre inscription.

## Les grandes étapes de votre parcours sur Mon Compte Formation

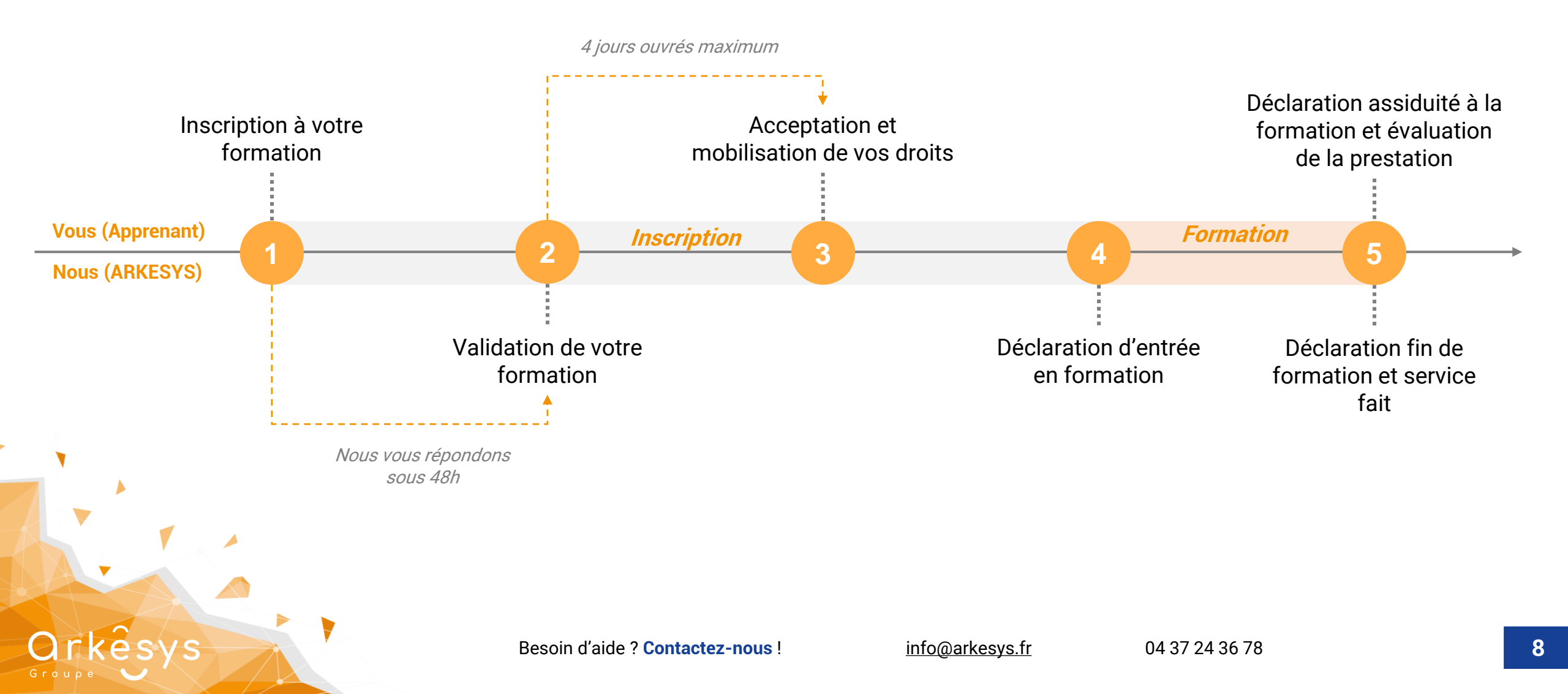

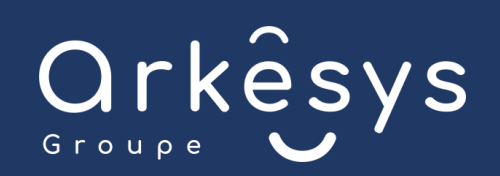

## Le Groupe ARKESYS s'engage à vous accompagner dans vos projets de formation

Par mail

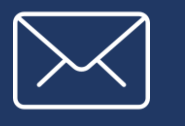

#### Lors de réunions d'information

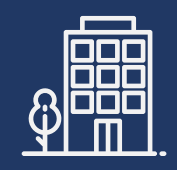

Par téléphone

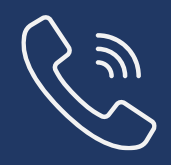

04 37 24 36 78

info@arkesys.fr

Centre de Lyon 24 Espace Henry Vallée, 69007 Lyon

Centre de Saint-Etienne 70 rue Bergson, 42000 Saint-Etienne

Centre de Marseille 152 Avenue du Prado, 13008 Marseille

Retrouvez toutes nos formations sur notre site internet www.groupe-arkesys.com

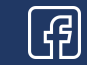

Groupe.Arkesys 💕 GroupeArkesys

GroupeArkesys